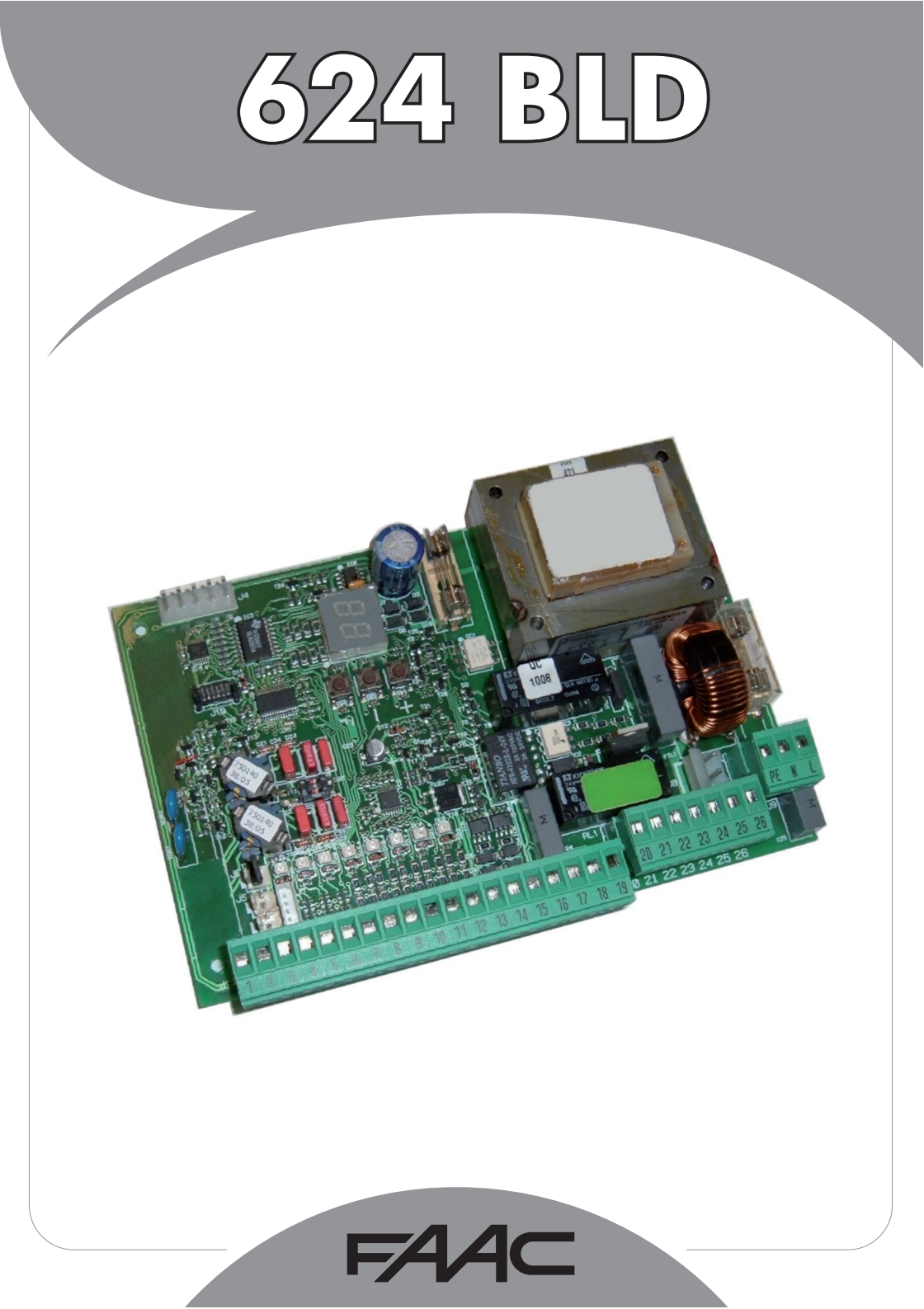

| 1WARNINGS                                                                     |  |  |  |  |
|-------------------------------------------------------------------------------|--|--|--|--|
| 2TECHNICAL SPECIFICATIONS                                                     |  |  |  |  |
| 3LAYOUT AND COMPONENTS OF 624BLD                                              |  |  |  |  |
| 3.1 Description of components                                                 |  |  |  |  |
| 4ELECTRICAL CONNECTIONS                                                       |  |  |  |  |
| 4.1 J1 Terminal-board - Accessories (Fig. 2)                                  |  |  |  |  |
| 4.2 Connection of relay photocells and safety devices with "N.C." contact     |  |  |  |  |
| 4.3 Connection of BUS photocells                                              |  |  |  |  |
| 4.4 J2 Terminal-board - Motor, flashing lamp and fan (Fig. 2)6                |  |  |  |  |
| 4.5 J8 Connector - Motor capacitor (Fig. 2)6                                  |  |  |  |  |
| 4.6 J9 Terminal-board - Power supply (Fig. 2)                                 |  |  |  |  |
| 4.7 J3, J5 Rapid connectors - for opening and closing limit-switches (Fig. 2) |  |  |  |  |
| 4.8 J6 Connector - Beam breaking sensor (Fig. 2)6                             |  |  |  |  |
| 4.9 DS1 Frequency selector (Fig. 1)                                           |  |  |  |  |
| 4.10 J4 Connector - for Minidec, Decoder and RP 6                             |  |  |  |  |
| 5PROGRAMMING                                                                  |  |  |  |  |
| 5.1 1st LEVEL PROGRAMMING                                                     |  |  |  |  |
| 5.2 Modification of the pre-setting8                                          |  |  |  |  |
| 5.3 Setup and BUS system control                                              |  |  |  |  |
| 5.4 2nd LEVEL PROGRAMMING                                                     |  |  |  |  |
| 5.5 Setup for integrated Loop Detector10                                      |  |  |  |  |
| 6START-UP                                                                     |  |  |  |  |
| 6.1 Board LEDS check                                                          |  |  |  |  |
| 6.2 Check on BUS status                                                       |  |  |  |  |
| 7AUTOMATED SYSTEM TEST                                                        |  |  |  |  |
| 8MASTER-SLAVE CONFIGURATIONS                                                  |  |  |  |  |
| 93rd LEVEL PROGRAMMING                                                        |  |  |  |  |
| 9.1 Customisation of function logic15                                         |  |  |  |  |
| 10.PRE-SETTING VALUES                                                         |  |  |  |  |
| 11.NOTES                                                                      |  |  |  |  |
| 12.INTERLOCK CONNECTION                                                       |  |  |  |  |
| 13.FUNCTION LOGIC TABLES                                                      |  |  |  |  |

## **CE DECLARATION OF CONFORMITY**

| Manufacturer:  | FAAC S.p.A.                                                                                                    |
|----------------|----------------------------------------------------------------------------------------------------|
| Address:       | Via Calari, 10 - 40069 Zola Predosa BOLOGNA - ITALY                                                                                                    |
| Declares that: | 624BLD control unit                                                                                                    |
|                | <ul> <li>conforms to the essential safety requirements of the following EEC directives<br/>2006/95/EC Low Voltage Directive<br/>2004/108/EC Electromagnetic Compatibility Directive</li> </ul> |
|                | Additional note:<br>This product underwent tests in a typical uniform configuration<br>(all products manufactured by FAAC S.p.A.).                                                             |
|                | Bologna, 01 January 2010                                                                                                    |
|                | The Managing Director<br>A. Marcellan                                                                                                    |

## WARNINGS FOR THE INSTALLER GENERAL SAFETY OBLIGATIONS

- ATTENTION! To ensure the safety of people, it is important that you read all the following instructions. Incorrect installation or incorrect use of the product could cause serious harm to people.
- 2) Carefully read the instructions before beginning to install the product.
- Do not leave packing materials (plastic, polystyrene, etc.) within reach of children as such materials are potential sources of danger.
- 4) Store these instructions for future reference.
- 5) This product was designed and built strictly for the use indicated in this documentation. Any other use, not expressly indicated here, could compromise the good condition/operation of the product and/or be a source of danger.
- 6) FAAC declines all liability caused by improper use or use other than that for which the automated system was intended.
- Do not install the equipment in an explosive atmosphere: the presence of inflammable gas or fumes is a serious danger to safety.
- The mechanical parts must conform to the provisions of Standards EN 12604 and EN 12605.

For non-EU countries, to obtain an adequate level of safety, the Standards mentioned above must be observed, in addition to national legal regulations.

- 9) FAAC is not responsible for failure to observe Good Technique in the construction of the closing elements to be motorised, or for any deformation that may occur during use.
- 10) The installation must conform to Standards EN 12453 and EN 12445. For non-EU countriles, to obtain an adequate level of safety, the Standards mentioned above must be observed, in addition to national legal regulations.
- 11) Before attempting any job on the system, cut out electrical power.
- 12) The mains power supply of the automated system must be fitted with an all-pole switch with contact opening distance of 3 mm or greater. Use of a 6A thermal breaker with all-pole circuit break is recommended.
- Make sure that a differential switch with threshold of 0.03 A is fitted upstream of the system.

- 14) Make sure that the earthing system is perfectly constructed and connect metal parts of the closure to it.
- 15) The automated system is supplied with an intrinsic anti-crushing safety device consisting of a torque control. Nevertheless, its tripping threshold must be checked as specified in the Standards indicated at point 10.
- 16) The safety devices (EN 12978 standard) protect any danger areas against mechanical movement Risks, such as crushing, dragging, and shearing.
- 17) Use of at least one indicator-light (e.g. FAACLIGHT) is recommended for every system, as well as a warning sign adequately secured to the frame structure, in addition to the devices mentioned at point "16".
- FAAC declines all liability as concerns safety and efficient operation of the automated system, if system components not produced by FAAC are used.
- 19) For maintenance, strictly use original parts by FAAC.
- Do not in any way modify the components of the automated system.
- 21) The installer shall supply all information concerning manual operation of the system in case of an emergency and shall hand over to the user the warnings handbook supplied with the product.
- Do not allow children or adults to stay near the product while it is operating.
- 23) Keep remote controls or other pulse generators away from children, to prevent the automated system from being activated involuntarily.
- 24) Transit is permitted only when the automated system is idle.
- 25) The user must not attempt any kind of repair or direct action whatever and contact qualified personnel only.
- 26) Check at least every 6 months the efficiency of the system, particularly the efficiency of the safety devices (including, where foreseen, the operator thrust force) and of the release devices.
- Anything not expressly specified in these instructions is not permitted.

דע ע

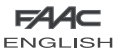

CONTROL UNIT 624 BLD

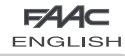

#### 1. WARNINGS

Attention: Before attempting any work on the control unit (connections, maintenance), always turn off power.

- Install, upstream of the system, a differential thermal breaker with adequate tripping threshold.
- Connect the earth cable to the terminal on the J9 connector of the unit (see fig.2).
- Always separate power cables from control and safety cables (push-button, receiver, photocells, etc.). To avoid any electrical noise, use separate sheaths or a screened cable (with the screen earthed).

#### 2. TECHNICAL SPECIFICATIONS

| Power supply                    | 230 V~ (+6% -10%) - 50/60 Hz                                                                                   |
|---------------------------------|----------------------------------------------------------------------------------------------------|
| voltage *                       | 115 V~ (+6% -10%) - 50/60 Hz                                                                                   |
| Absorbed power                  | 7 W                                                                                                    |
| Motor max. load                 | 1000 W                                                                                                    |
| Power supply<br>for accessories | 24 Vdc                                                                                                    |
| Accessories max.<br>current     | 500 mA                                                                                                    |
| Operating ambient temperature   | from -20°C to +55°C                                                                                            |
| Protection                      | F1 = F 10A - 250V F2 = T 0,8A - 250V                                                                           |
| fuses *                         | or<br>F1 = F 20A - 120V F2 = T 0,8A - 120V                                                                     |
| Work time                       | Programmable (from 0 to 4 minutes)                                                                             |
| Pause time                      | Programmable (from 0 to 4 minutes)                                                                             |
| Motor power                     | Programmable on 50 levels                                                                                      |
| Programming                     | 3 programming levels for greater<br>flexibility of use                                                         |
| Rapid connector                 | Coupling for 5-pin Minidec board,<br>Decoder, Receiver RP/RP2                                                  |
| Programmable<br>outputs         | 4 programmable outputs<br>in 18 different functions                                                            |
| Features                        | Management of slow-downs,<br>multifunction display, BUS technology<br>and INTEGRATED METALLIC MASS<br>DETECTOR |

\* The power supply voltage and fuses depend on the version purchased

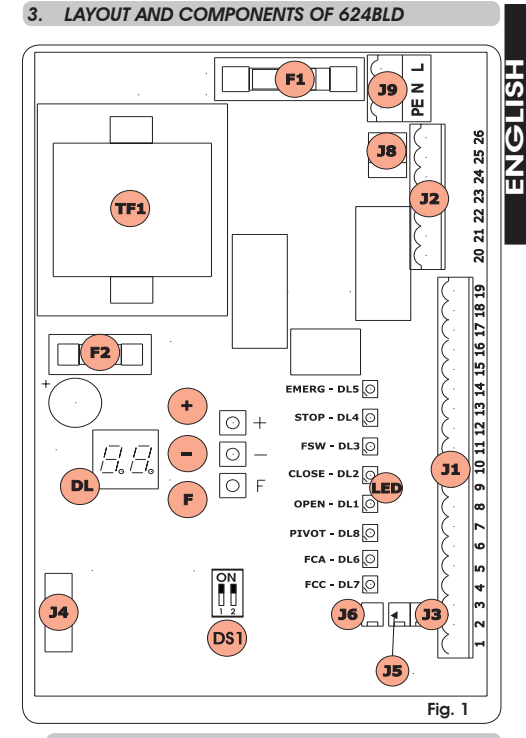

#### 3.1 DESCRIPTION OF COMPONENTS

| DL   | SIGNALS AND PROGRAMMING DISPLAY                               |
|------|---------------------------------------------------------------|
| LED  | INPUT STATUS CONTROL LEDs                                     |
| JI   | LOW-VOLTAGE TERMINAL BOARD                                    |
| J2   | TERMINAL BOARD FOR CONNECTION OF MOTOR, FLASHING LAMP AND FAN |
| J3   | OPENING LIMIT-SWITCH CONNECTOR                                |
| J4   | CONNECTOR FOR DECODER MINIDEC / RP RECEIVER                   |
| J5   | CLOSING LIMIT-SWITCH CONNECTOR                                |
| J6   | CONNECTOR FOR ROD BREAKING SENSOR                             |
| 8L   | CONNECTOR FOR MOTOR THRUST CAPACITOR                          |
| J9   | TERMINAL-BOARD FOR 230 VAC POWER SUPPLY                       |
| D\$1 | LOOP 1 and LOOP 2 FREQUENCIES SELECTOR                        |
| F1   | FUSE FOR MOTORS AND TRANSFORMER PRIMARY WINDING (F 5A)        |
| F2   | FUSE FOR LOW VOLTAGE AND ACCESSORIES (T 800mA)                |
| F    | PROGRAMMING PUSH-BUTTON "F"                                   |
| +    | PROGRAMMING PUSH-BUTTON "+"                                   |
| -    | PROGRAMMING PUSH-BUTTON "-"                                   |
| TF1  | TRANSFORMER                                                   |

# ENGLISH 4. ELECTRICAL CONNECTIONS

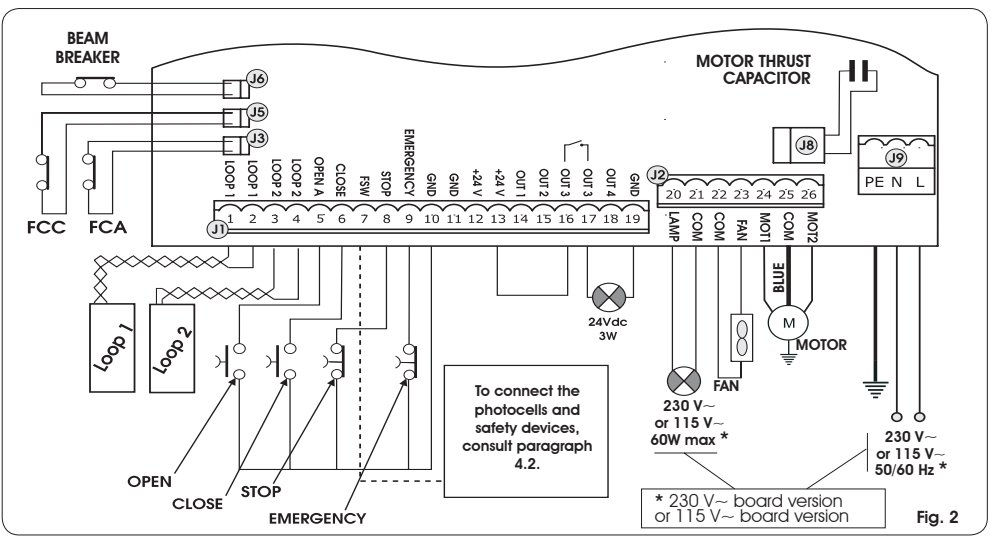

#### 4.1. J1 TERMINAL-BOARD - ACCESSORIES (FIG. 2)

#### LOOP 1 - Magnetic loop LOOP 1 (OPEN - terminals 1-2): it activates the OPENING function

#### LOOP 2 - Magnetic loop LOOP 2 (SAFETY/CLOSE - terminals 3-4): it activates the SAFETY/CLOSING function

<u>OPEN</u> - "Opening" Command (N.O. - terminal 5): this refers to any pulse generator (e.g.: push-button) which, by closing a contact, commands the barrier to close and/or open.

<u>CLOSE</u> - "Closing" Command (N.O. - terminal 6): this refers to any pulse generator (e.g.: push-button) which, by closing a contact, commands the barrier to close.

<u>FSW</u> - Closing safety-devices contact (N.C. - terminal 7). The purpose of the closing safety devices is to protect the barrier movement area during closure, by reversing motion. <u>They are never tripped during the opening cycle</u>. If the closing **Safety devices** are engaged when the automated system is in open status, they prevent the closing movement.

If closing safety devices are not connected, jumper connect the FSW and GND terminals (fig. 6).

**<u>STOP</u> - STOP contact (N.C. - terminal 8):** this refers to any device (e.g.: push-button) which, by opening a contact, can stop the motion of the automated system.

#### If stop safety devices are not connected, jumper connect the STOP and GND terminals (fig. 6).

**<u>EMERGENCY</u>** - **EMERGENCY** contact (N.C- terminal 9): this refers to any switch which, by being activated in emergency state, opens the barrier and stops its movement until the contact is restored.

If emergency safety devices are not connected, jumper connect the EMERGENCY and GND terminals (fig. 6).

GND (terminals 10-11-19) - Negative contact for feeding accessories

24 Vdc (terminals 12-13)- Positive contact for feeding accessories

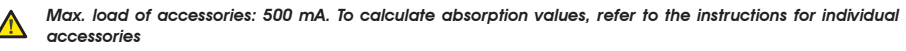

<u>OUT 1</u> - Output 1 GND open-collector (terminal 14): The output can be set in one of the functions described in the 2nd programming level (see par. 5.2.). Default value is <u>FAILSAFE</u>. <u>Maximum load</u>: 24 Vdc with 100 mA.

<u>OUT 2</u> - Output 2 GND open-collector (terminal 15): The output can be set in one of the functions described in the 2nd programming level(see par. 5.2.). Default value is <u>CLOSED beam</u>. <u>Maximum load</u>: 24 Vdc with 100 mA.

OUT 3 - RELAY Output 3 (terminal 16-17): The output can be set in one of the functions described in the 2nd programming level (see par. 5.2.). Default value is INDICATOR LIGHT: Maximum load; 24 Vdc or Vac with 500 mA.

To avoid endangering correct operation of the system, <u>do not exceed</u> the indicated power indicated in fig. 2.

<u>OUT 4</u> - Output 4 open-collector + 24Vdc (terminal 18): The output can be set in one of the functions described in the 2nd programming level (see par. 5.2.). The default value for ALL THE PRE-SETTINGS is <u>BUS COMMUNICATION</u>. Maximum load: 24 Vdc with 100 mA.

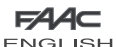

#### 4.2. CONNECTION OF RELAY PHOTOCELLS AND SAFETY DEVICES WITH "N.C." CONTACT

The 624 BLD board envisages the connection of **closing safety devices** which are tripped only during the barrier closing movement, and are therefore suitable for protecting the closing zone against the risk of impact.

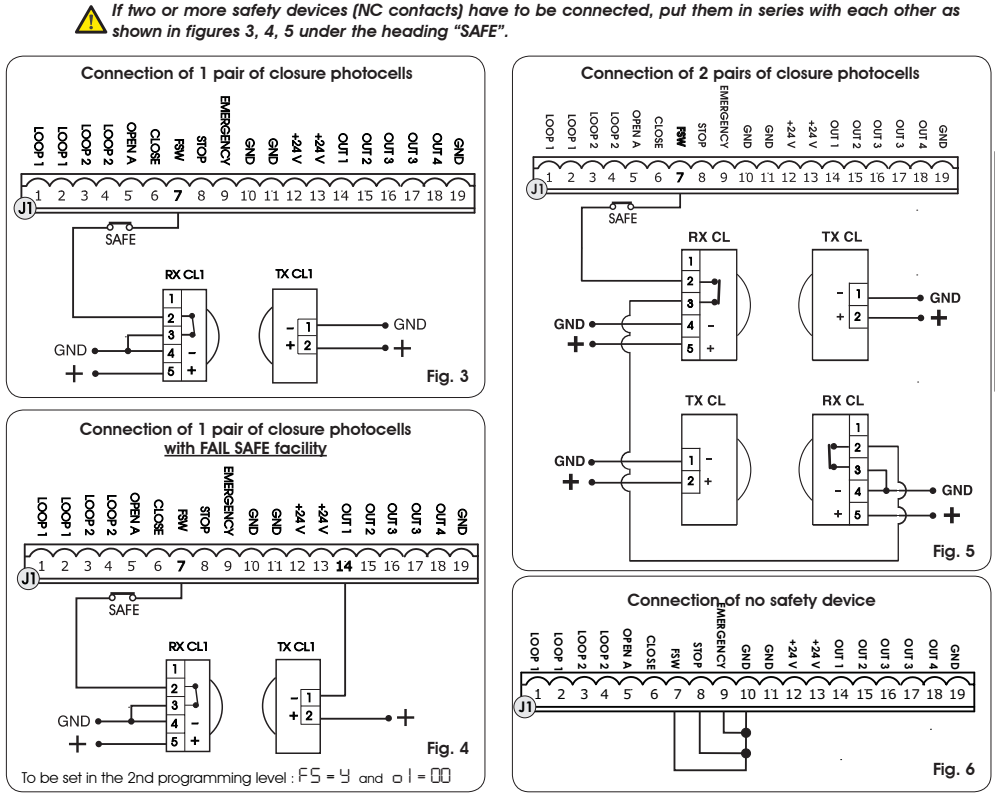

#### **4.3.CONNECTION OF BUS PHOTOCELLS**

Photocells using BUS technology are connected to the 624 BLD control unit ALL IN PARALLEL as shown in Fig. 7 through single power/communication line.

The BUS photocells do not have connection polarity.

Up to a maximum of 8 pairs of BUS photocells can be connected to the board. The photocells are subdivided by quantity into the following groups:

Pairs of closure photocells: max 7 Pairs of photocells for OPEN pulse: max 1

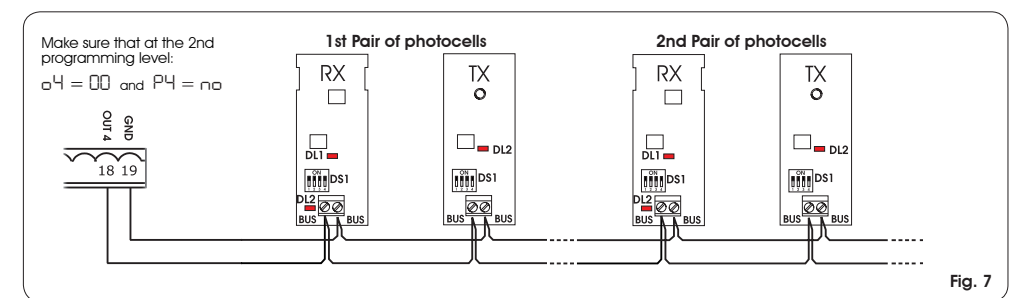

#### ENC

After positioning of the BUS technology photocells, select the address of each pair through the combination of the DIP-SWITCHES present on each photocell.

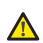

**SLISH** 

Set THE SAME DIP-SWITCH ADDRESS chosen on both the transmitter and the receiver of the same pair.

Make sure that there are not two or more pairs of photocells with the same address

If no BUS accessory is used, leave terminals 18 and 19 free.

Table 4 shows the programming of the dip-switches present within the transmitter and receiver of the BUS photocells.

#### Tab. 4 - Address of PAIRS of BUS photocells

| DI   | P-SWITCH<br>TX | ON<br>1 2 3 4 | < SAN<br>ADDR | $\frac{\text{NE}}{\text{ESS}} > \boxed{\begin{array}{c} \text{ON} \\ 1 & 2 & 3 \\ 1 & 2 & 3 \\ \end{array}}$ | DIP-SWITCH<br>RX      |
|------|----------------|---------------|---------------|----------------------------------------------------------------------------------------------------|-----------------------|
| Dip1 | Dip2           | Dip3          | Dip4          | Pair<br>number                                                                                               | Туре                  |
| ON   | OFF            | OFF           | OFF           | 1st pair                                                                                                    |                       |
| ON   | OFF            | OFF           | ON            | 2nd pair                                                                                                    |                       |
| ON   | OFF            | ON            | OFF           | 3rd pair                                                                                                    |                       |
| ON   | OFF            | ON            | ON            | 4th pair                                                                                                    | CLOSURE<br>Photocells |
| ON   | ON             | OFF           | OFF           | 5th pair                                                                                                    | 1110100000            |
| ON   | ON             | OFF           | ON            | 6th pair                                                                                                    |                       |
| ON   | ON             | ON            | OFF           | 7th pair                                                                                                    |                       |
| ON   | ON             | ON            | ON            | Single<br>Pair                                                                                               | OPEN<br>PULSE         |

To make the installed Bus accessories operational, perform on-board memorisation as explained in chapter 5.3.

4.4. J2 TERMINAL-BOARD - MOTOR, FLASHING LAMP AND FAN (FIG. 2)

M (COM-MOT1-MOT2): Motor Connection LAMP (LAMP-COM): Flashing lamp output FAN (FAN-COM): Fan output

4.5. J8 CONNECTOR - MOTOR CAPACITOR (FIG. 2)

Rapid connector for connecting the motor thrust capacitor.

#### 4.6. J9 TERMINAL-BOARD - POWER SUPPLY (FIG. 2)

- PE: Earth connection
- Ν : Power supply 230 V~ or 115 V~(Neutral)
- L Power supply 230 V~ or 115 V~(Line)

For correct operation, the board must be connected to the earthing conductor present in the system. Install, upstream of the system, a differential thermal breaker.

4.7. J3, J5 RAPID CONNECTORS - FOR OPENING AND CLOSING LIMIT-SWITCHES (FIG. 2)

Quick-fit connector for connection of the opening (J3) and closing (J5) limit-switches.

#### 4.8. J6 CONNECTOR - BEAM BREAKING SENSOR (FIG. 2)

Quick-fit connector for connecting the beam breaking sensor (where present). If this sensor is absent, leave the supplied iumper in place.

#### 4.9. DS1 FREQUENCY SELECTOR (FIG. 1)

DIP-SWITCH selector used to set a HIGH or LOW working frequency of the vehicle loop detectors. Consult chapter 5.5.

#### 4.10. J4 CONNECTOR - FOR MINIDEC, DECODER AND RP

It is used for rapid connection of Minidec, Decoder and RP/ RP2 Receivers.

If you are using an RP2 twin-channel receiver, you will be able to directly command the automated system's OPEN and CLOSE from a twin-channel radio control.

If using a single-channel RP type receiver, only OPEN can be commanded.

Fit the accessory with the component side directed toward the board interior.

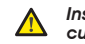

#### Insert and remove the boards ONLY after cutting power.

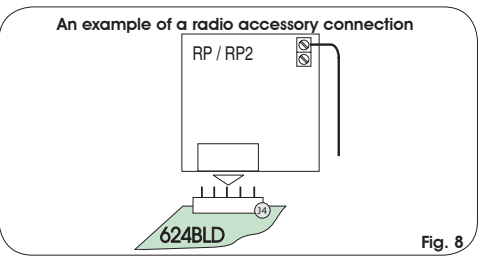

#### PROGRAMMING 5

To programme the operation of the automated system, the "PROGRAMMING" mode must be accessed.

Programming is in three parts: 1st LEVEL, 2nd LEVEL and 3rd LEVEL.

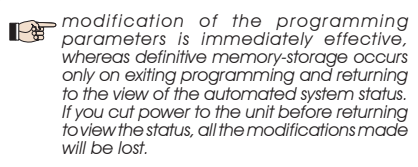

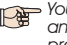

You can return to viewing the status from any point of programming at any level, by pressing keys F and - simultaneously.

#### 5.1. 1ST LEVEL PROGRAMMING

To access 1 st LEVEL PROGRAMMING, use push-button F:

- if you press it (and hold it down), the display shows the name of the first function.
- if you release the push-button, the display shows the value of the function, which can be changed with keys + and -.

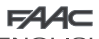

ENGLISH

- if you press **F** again (and hold it down), the display shows the name of the next function, etc.
- when you reach the last function, press the push-button F to exit programming, and the display resumes showing the inputs status.

| 1 ST LE |                                                                                                    |    |  |  |
|---------|----------------------------------------------------------------------------------------------------|----|--|--|
| Display | Function                                                                                                    |    |  |  |
| ٩F      |                                                                                                    | 00 |  |  |
|         | For an explanation of the dF parameter refer to <b>page 8 chapter 5.2</b> .                                                                                                    |    |  |  |
| Ьυ      | BUS ACCESSORY MENU<br>For an explanation of this parameter refer to<br>page 8 chapter 5.3.                                                                                                    | Ξ  |  |  |
| LO      | FUNCTION LOGICS:         A         Automatic         Automatic         E         Semiautomatic         P         Parking         PAR         Parking automatic         Cn         Condo         CR         Condo automatic         rb         Faac-City (traffic bollard logic)         C         Decad-man         r         Remote         Cu         Custom                                    | E  |  |  |
| PA      | <b>PAUSE TIME:</b><br>This operates only if an automatic logic was selected. Can be adjusted from $B$ to $59$ sec. in 1 second steps. Subsequently, the display changes to show minutes and tenths of a second (separated by a dot) and time is adjusted in 10 second steps, up to the maximum value of $4.1$ minutes.<br>e.g. if the display shows 2.5, the pause time will be 2 min and 50 sec. | 20 |  |  |
| FO      | POWER:<br>Adjusts motor power.<br>0   = minimum power<br>50 = maximum power                                                                                                    | 50 |  |  |
| LI      | LOOP 1:<br>If this function is enabled, the loop<br>connected to the Loop1 input will have<br>the OPEN function.<br>$\exists = loop1$ active<br>$\square \square = loop1$ not active<br>Attention: If the function is not enabled,<br>loop1 status will nevertheless be available<br>on one of the outputs, if appropriately set<br>(see second level programming).                               | no |  |  |

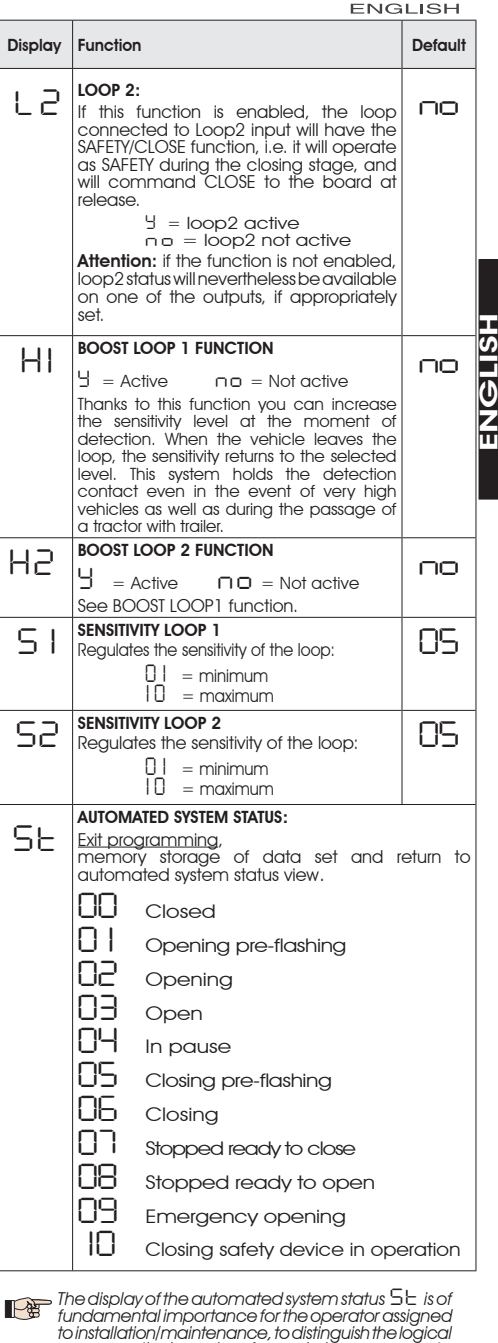

= 44c

tindamental importance for the operator assigned to installation/maintenance, to distinguish the logical processes the board performs during movements. If, for example, the automated system is in CLOSED state Damust be shown on the display. On reaching the command OPEN, the display will change to D |, if pre-flashing is enabled, or directly to D2 (the OPENING movement), to then display D3 on reaching the OPEN position.

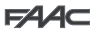

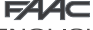

Example of sequence of states displayed starting from barrier closed.

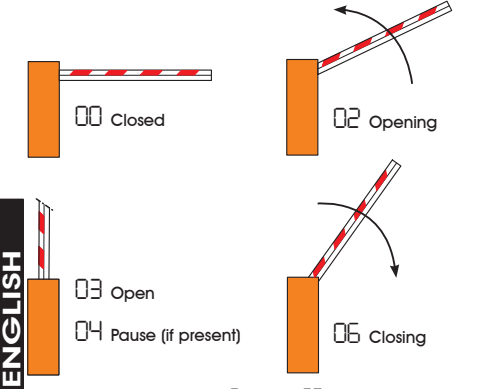

In the sequence, states 01 and 05 are not shown; these correspond to pre-flashing at opening and at closing. respectively.

#### 5.2. MODIFICATION OF THE PRE-SETTING

The modification of the dF parameter enables you to automatically load 6 different configurations modifying all programming values at every level with preset values. This possibility is a convenient starting point for subsequent rapid 'fine tuning' of the 624 BLD for functioning with 6 different types of installation.

6 PRE-SETTINGS may be selected:

- DI Default FAAC for barriers
- бз Default RESERVED FOR FAAC
- ñā Default for the FAAC CITY 275 H600 and H800 range
- DЧ Default for FAAC CITY 275 H700 K
- ŏŚ Default for J275
- 06 Default for J275K

To implement loading of the values of one of the 6 pre-settings, select the required pre-setting (01,02,03 04,05,06) and exit 1st level programming.

**EXAMPLE:** selecting [] | and exiting 1 st level programming, all the FAAC default values which can be found in the 1st, 2nd and 3rd level tables in the "Default" column are loaded. The 624 BLD is therefore configured for movement of a barrier.

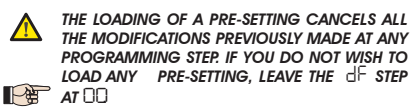

The dF, step, unlike the others, does not store the value selected but returns to show  $\Box\Box$ again, as standard condition.

It is therefore not possible to identify what pre-setting was previously set.

If you do not wish to load any pre-setting, ALWAYS leave the  $d^{\mathsf{F}}$  step at value  $\Box \Box$  and move on to the following programming step.

#### Ensure that you load the desired default and exit 1st level programming BEFORE modifying other steps, in order to avoid deleting all the modifications made.

To learn more about the specifications of each pre-setting, refer to chapter 10 on page 15.

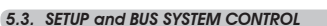

Each time you install one or more BUS accessories (as explained in chapter 4.3) these must be stored on the board

Storage is performed as follows:

- enter the first programming level as explained in chapter. 5.1:

- at the bu programming step, release programming push-button F and press push-button + for 1 second.

The display shows -- for an instant and then returns to the standard condition indicated in fig. 10. The storage procedure is finished.

The bu programming step also has the function of displaying the status of the BUS technology accessories. Figure 9 indicates the exact correspondence between the segments of the display and the inputs.

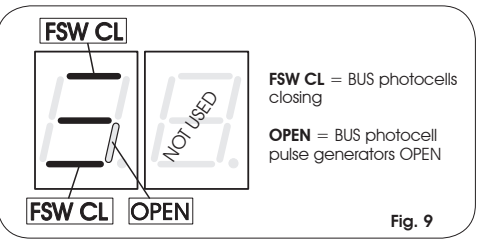

Segment ON = closed contact Segment OFF = open contact

The configuration for correct operation of the automated system should show the three horizontal segments ON as in figure 10.

Fig. 10

In case of engagement of the closure photocells, the upper and lower segments switch off, leaving the central segment on, as in figure 11.

Fig. 11

Fig.

In case of engagement of the PULSE GENERATOR OPEN pair, the corresponding vertical segmer switches on for the engagement time of the pai as illustrated in figure 12.

| nt<br>ir, |           |
|-----------|-----------|
| 12        | <b></b> . |

The PULSE GENERATOR OPEN pair of photocells, if engaged, commands opening of the application and prevents its closure until it is released.

#### If no pair of BUS photocells is present on the system, the $\Box \cup$ programming step will still show the display in figure 10.

The BUS communication system uses a self-diagnostic function able to supply reports of incorrect connection or of erroneous configuration of the BUS accessories.

The display shows the ⊂⊂ signal FLASHING when a SHORT-CIRCUIT is present along the BUS line, as in figure 13. Check the connections made (chapter.4.3). Fia. 13

| , <b>[</b> ] |     |
|--------------|-----|
|              | _/. |

The display shows the Er message FLASHING, as in figure 14, if more than one pair of photocells should have the same address. Fia. 14

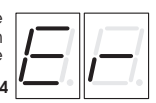

In this latter case, check all the addresses set on all the photocells installed, referring to chapter 4.3.

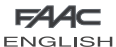

#### 5.4. 2nd LEVEL PROGRAMMING

To access 2nd LEVEL PROGRAMMING, press push-button  ${\bf F}$  and, while holding it down, press push-button +:

- if you release the + push-button, the display shows the name of the first function.
- If you also release the  ${\bf F}$  push-button, the display shows the value of the function, which can be changed with keys + and -.
- if you press the F key (and hold it down), the display shows the name of the next function; if you release it, the value is shown and can be modified with keys + and -.
- when you reach the last function, press push-button F to exit programming, and the display resumes showing the inputs status.

| 2ND     | LEVEL PROGRAMMING                                                                                                    | ÷            |
|---------|----------------------------------------------------------------------------------------------------|--------------|
| Display | Function                                                                                                    | De-<br>fault |
| Ьо      | MAXIMUM THRUST TORQUE:         the motor runs at maximum torque (ignoring torque regulation) at the initial moment of movement.                                                                                                    | У            |
| PF      | <b>PRE-FLASHING:</b><br>it permits activation of the flashing lamp for 5<br>secs before the start of movement.                                                                                                    | по           |
|         | PR at end of pause only<br>CL before each movement<br>PR at end of pause only<br>CL before closing                                                                                                    |              |
| SC      | SLOW CLOSING:<br>for setting the entire closing stage at slow<br>speed.                                                                                                    | по           |
|         | = Active<br>$\square \square =$ Excluded                                                                                                    |              |
| Er      | DECELERATION TIME AFTER LIMIT SWITCHES:<br>for setting the deceleration time (in seconds)<br>after the opening and closing limit switches<br>have operated.<br>Can be adjusted from 0 to 10 sec. in 1 second<br>steps.                                                                                                    | 03           |
| ٤       | WORK TIME (time-out):<br>A value should be set from 5 to 10 seconds<br>longer than the time required for the automated<br>system to move from the closed position to the<br>open position, and vice-versa.<br>Can be adjusted from 0 to 59 sec. in 1 second<br>steps.<br>Subsequently, the display changes to show<br>minutes and tenths of a second (separated by<br>a dot) and time is adjusted in 10 second steps,<br>up to the maximum value of 41 minutes. | 50           |
| FS      | FAIL SAFE:         If this function is activated, it enables a function test of the photocells before any automated system movement, independently of the output used. If the test fails, the automated system does not start the movement.                                                                                                    | no           |

| οl                                           | OUTPUT 1:<br>The output can be set to one of the following                                                                                                    |    |        |
|----------------------------------------------|----------------------------------------------------------------------------------------------------|----|--------|
|                                              | 00 FAILSAFE                                                                                                    |    |        |
|                                              | <ul> <li>I INDICATOR LIGHT (lighted at<br/>opening and pause, flashing at<br/>closing and off when automated<br/>system closed).</li> </ul>                                                                                                    |    |        |
|                                              | BEAM LIGHTING (output active with beam closed and on pause, inactive with beam open, flashing during movement)                                                                                                    |    |        |
|                                              | beam CLOSED                                                                                                    |    |        |
|                                              | DH beam OPEN or in PAUSE, it goes off during closing pre-flashing.                                                                                                    |    | SH     |
|                                              | beam MOVING AT OPENING,                                                                                                    |    | ļ      |
|                                              | beam MOVING AT CLOSING, pre-<br>flashing included.                                                                                                    |    | U<br>Z |
|                                              |                                                                                                    |    | ш      |
|                                              | beam in EMERGENCY status                                                                                                    |    |        |
|                                              |                                                                                                    |    |        |
|                                              | LOOP2 engaged                                                                                                    |    |        |
|                                              | P CLOSE for (04 SLAVE                                                                                                    |    |        |
|                                              |                                                                                                    |    |        |
|                                              |                                                                                                    |    |        |
|                                              | bollard huzzor                                                                                                    |    |        |
|                                              |                                                                                                    |    |        |
|                                              |                                                                                                    |    |        |
|                                              |                                                                                                    |    |        |
| <u> </u>                                     |                                                                                                    |    |        |
| Ρl                                           | For configuring the output polarity status.<br>= N.C. polarity<br>□ = N.O. polarity                                                                                                    | по |        |
|                                              | Note: if the output is set to FAIL-SAFE ( $\Box \Box$ ) leave the default value $\Box \Box$ .                                                                                                    |    |        |
| -20                                          | OUTPUT 2:<br>See output 1                                                                                                    | DЭ |        |
| <u>с                                    </u> | OUTPUT 2 POLARITY:                                                                                                    |    |        |
|                                              | See output 1 polarity                                                                                                    | ΠΟ |        |
| 03                                           | OUTPUT 3:<br>See output 1                                                                                                    | 01 |        |
| РЭ                                           | OUTPUT 3 POLARITY:<br>See output 1 polarity                                                                                                    | по |        |
| 04                                           | OUTPUT 4 / BUS:<br>If set at U the output is dedicated to<br>accessories with BUS technology. Refer to<br>chapter 4.3 on page 5 for an explanation.<br>This output retains the possibility of<br>configuration of output 1 with the exception<br>of functions 11, 12 which in this case have<br>no effect. | 00 |        |
| ρч                                           | <b>OUTPUT 4 POLARITY:</b><br>For configuring the output polarity status.                                                                                                    | по |        |
|                                              | = N.C. polarity                                                                                                    |    |        |
|                                              | $    \Box = = N.O.$ polarity (for BUS)                                                                                                    |    | ]      |

ENG

# FAAC

ENGLISH

|        | AS                                                                                                    | ASSISTANCE REQUEST (coupled to the next<br>two functions):<br>If activated at the end of the count-down<br>(settable with the next two functions under<br>"Cycle programming"), if activates LAMP<br>output for 4 sec every 30 sec. (assistance<br>request). Can be useful for setting scheduled<br>maintenance.<br>= Active<br>= Excluded                                                                                                    |    |  |  |
|--------|----------------------------------------------------------------------------------------------------|----------------------------------------------------------------------------------------------------|----|--|--|
|        |                                                                                                    | CYCLE PROGRAMMING IN THOUSANDS:                                                                                                    |    |  |  |
| NGLISH | пс                                                                                                    | For setting a count-down of the system operating cycles, settable value from 0 to 99 (thousands of cycles). The displayed value is reset as the cycles progress, interacting with the $n\Gamma$ value (99 $n_{\Gamma}$ decrementing steps correspond to one $n\Gamma$ decrement). The function can be used combined with $n_{\Gamma}$ , to check the use of the system and to make use of the "Assistance request".                                                                                                    | UU |  |  |
| E      | CYCLE PROGRAMMING IN HUNDREDS OF<br>THOUSANDS:<br>For setting a count-down of the system<br>operating cycles, settable value from 0 to<br>99 (hundreds of thousands of cycles). The<br>displayed value is reset as the cycles progress,<br>interacting with the pc. (1 nc decrement<br>corresponds to 99 nL decrementing steps).<br>The function can be used combined with nc,<br>to check the use of the system and to make<br>use of the 'Assistance request'. |                                                                                                    |    |  |  |
|        | h!                                                                                                    | HOLD TIME LOOP 1<br>For setting the presence time on loop 1. At<br>the end of this time the board calibrates itself<br>and indicates "loop free" (decimal point of<br>the units OFF). On switching on the board, an<br>automatic reset is performed.<br>$\begin{array}{rcl} & & \\ & & \\ & $ | no |  |  |
|        | Η2                                                                                                    | HOLD TIME LOOP 2<br>For setting the presence time on loop 2. At<br>the end of this time, the board calibrates tset<br>and indicates "loop free" (decimal point of<br>the tens OFF). On switching on the board, an<br>automatic reset is performed.<br>= 5 minutes<br>= infinite                                                                                                    |    |  |  |
|        | SŁ                                                                                                    | AUTOMATED SYSTEM STATUS:<br>Exit programming, memory storage of<br>data and return to gate status display (see<br>paraaraph 5.1.).                                                                                                    |    |  |  |

#### 5.5. SETUP FOR INTEGRATED LOOP DETECTOR

The 624 BLD is equipped with an integrated metallic mass detector for induction detection of vehicles.

#### Features:

- galvanic separation between the electronics of the detector and of the loop
- •automatic alignment of the system immediately after activation
- continual resetting of frequency drifts
- sensitivity independent of loop inductivity
- regulation of the working frequency of the loops
- •message of loop engaged with LED display
- loop status addressable on the OUT 1, OUT 2, OUT 3 and OUT 4 outputs

#### Connection:

Connect the loop detectors as indicated in figure 2 on page 4:

- Terminals 1 2 for LOOP 1 = loop with opening function;
- Terminals 3 4 for LOOP 2 = loop with closing and/or closing safety function.

To learn more about the effect of signals originating from the loops on the automated system, please refer to the logic tables in chapter 12.

To enable the function of the connected loops, enter the 1st programming level and set steps  $\bot I$  and  $\bot 2$  in  $\Box$ . To enable the function of the connected loops, enter the 1st programming level and set steps.

The operating status of the loop detector is shown through the use of decimal points on the display <u>when automated system</u> <u>status is displayed (step 5-).</u>

#### CALIBRATION

Each time the 624 BLD board is powered, the display shows the automated system status and the integrated loop detector calibrates the connected loops. Therefore, perform a calibration, removing power from the 624 BLD for at least 5 seconds.

Calibration is shown on the display through flashing of the two points, as in figure 15.

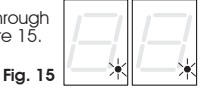

If one or both the magnetic loops are not installed, the loop detector is continually calibrated <u>without</u> this creating problems to the functioning of the <u>board</u>. Therefore, during display of the automated system status, one or both the decimal points will flash constantly.

Once calibration has taken place, the decimal points indicate the loop status:

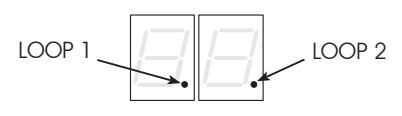

Point ON Point OFF Point FLASHING

= Loop ENGAGED = Loop DISENGAGED

= LOOP NOT CONNECTED or BEING CALIBRATED

#### **REGULATION OF SENSITIVITY**

Regulating the sensitivity determines the variation of the inductivity, for each channel, which a vehicle must cause to activate the relative output of the detector.

Regulation of sensitivity is performed separately for each channel with the aid of the two 51 and 52 parameters at the 1st programming level. You can also activate the BOOST function for both detectors. Consult chapter 5.1.

#### REGULATION OF HOLD TIME

The retaining time count starts on engagement of the loop. If, on expiry of this time, the loop is still engaged, a new calibration is performed automatically where the presence of the metallic mass on the loop no longer causes its engagement. At the end of the new calibration, the loop is considered "disengaged".

The retaining time can be regulated with the aid of the two h1 and h2 parameters at the 2nd programming level.

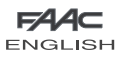

## FAA Consult chapter 5.4 FREQUENCY REGULATION and NEW BALANCING

The working frequency of each of the detector channels can be regulated at two levels with the aid of the DS1 DIP- switch (see fig. 1).

| N   | DIP 1 | ON = Loop 1 frequency LOW<br>OFF = Loop 1 frequency HIGH |
|-----|-------|----------------------------------------------------------|
| 1 2 | DIP 2 | ON = Loop 2 frequency LOW<br>OFF = Loop 2 frequency HIGH |

On changing one of these DIPs, it is recommended that a new calibration be performed. In case of installation of two loops, select different frequencies for each loop.

#### NOTES FOR CONSTRUCTION OF THE LOOPS

The loop must be located at least 15 cm. from fixed metal objects, at least 50 cm, from moving metal objects and not more than 5 cm, from the road surface.

Use a normal single-core cable with a section of 1.5 mm<sup>2</sup> (if the cable is buried directly, it must be double insulated). Construct a loop, preferably square or rectangular, preparing a PVC cable duct or making a track in the flooring as indicated in figure 16 (the angles must be cut at 45° to avoid cable breakage). Place the cable, performing the number of windings indicated in the table. The two ends of the cable must be intertwined (at least 20 times per metre) from the loop to the detector. Avoid any cable splicing (if it should be necessary, solder the wires and seal the junction with a thermo-shrinking

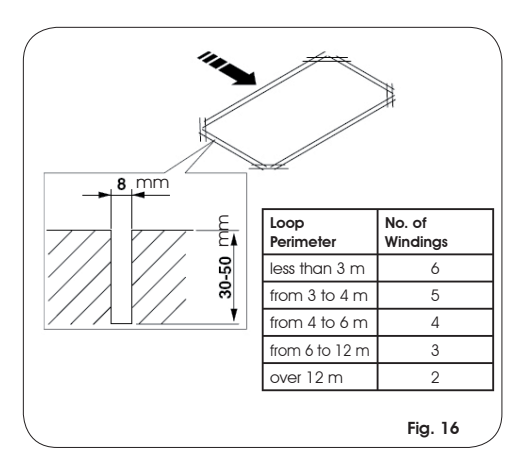

#### 6 START-UP

#### 6.1. BOARD LEDS CHECK

sheath) and keep it separate from power supply lines.

Before the definitive start-up of the 624 BLD unit, control the activation status of the LED's present.

These LEDs indicate the status of the board inputs and have particular importance for the handling of the automated system: 

| LED ON       | : CLOSED contact              | STOP - DL4 🦲  |  |  |  |  |
|--------------|-------------------------------|---------------|--|--|--|--|
| LED OFF      | LED OFF 💿 : OPEN contact      |               |  |  |  |  |
| Figure 16 s  | CLOSE - DL2                   |               |  |  |  |  |
| the standard | OPEN - DL1                    |               |  |  |  |  |
| system CLO   | sed ready to open.            | PIVOT - DL8 🧶 |  |  |  |  |
| The Emerger  | ncy inputs (DL5), STOP (DL4), | FCA - DL6 🧶   |  |  |  |  |
| LIDATAAAIIA  |                               |               |  |  |  |  |

safety inputs with N.C. (normally closed) contacts, therefore the corresponding LEDs are ON

FCC - DL7 🖸 Fig. 16

The FCA and FCC LEDs are the N.C contacts of the limit switches which, if engaged, become open, consequently switching off the corresponding LED:

| With Automated system<br>CLOSED | FCA - DL6               |
|---------------------------------|-------------------------|
| With Automated system OPEN      | FCA - DL6 O FCA ENGAGED |

#### 6.2. CHECK ON BUS STATUS

Consult this paragraph if BUS photocells have been installed, as indicated in paragraph 4.3 on page 5.

Enter 1st programming level and show the bu programming step on the display.

This step must show three horizontal lines, confirmina that all pairs of BUS photocells are not engaged. Refer to paragraph 5.3 on page 8 for further details on displaying these devices.

|     | _ | _  |
|-----|---|----|
|     |   |    |
| l i | _ | 7  |
| ١.  |   | ι. |

#### 7. AUTOMATED SYSTEM TEST

When you have finished programming, check if the system is operating correctly.

Check in particular if power of the automated system is adequately adjusted and if the safety devices connected to it operate correctly.

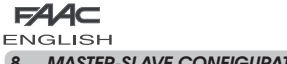

8. MASTER-SLAVE CONFIGURATIONS

If installation contemplates the use of two opposing barriers to be activated at the same time on opening/ closing, one of the connection diagrams shown below should be used, depending on the control boards used to move the barriers.

By MASTER equipment is meant the control board to which all the pulse generators and safety devices are connected. By SLAVE equipment is meant the control board which is controlled by the MASTER through pulse inputs, while the safety inputs are short-circuited.

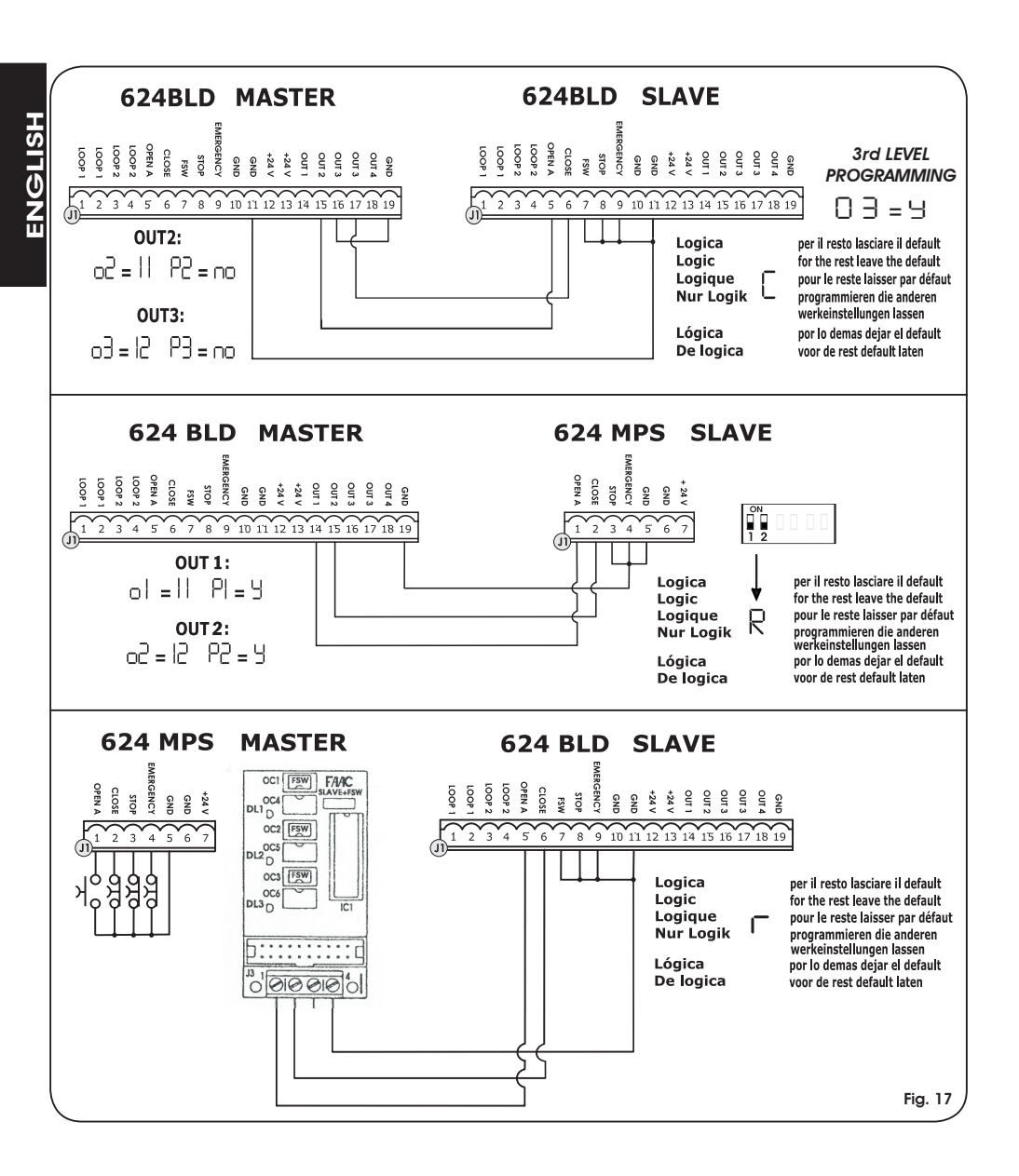

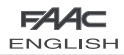

#### ENGLISH 9. 3rd LEVEL PROGRAMMING

FAAC

The 3rd level programming is only used in the case of advanced customisation of the function logics already present in the memory.

# A Before making changes at this level, be sure you fully understand the nature of the steps you wish to modify and their effect on the automated system.

To access 3rd LEVEL PROGRAMMING, press push-button F and, while holding it down, press push-button + for about 10 seconds. Use of the F, + and - keys is the same as for the other two programming levels.

| 3rd |                                                                                                    |                                                                         |  |  |  |  |  |  |
|-----|----------------------------------------------------------------------------------------------------|-------------------------------------------------------------------------|--|--|--|--|--|--|
| D.  | Function                                                                                                    | Setting                                                                 |  |  |  |  |  |  |
| 01  | If you enable this function, <b>automatic closure</b> occurs after pause time.                                                                                                    | У = automatic closure<br>п□ = disables                                  |  |  |  |  |  |  |
| 02  | If you enable this function, operation is with <b>two different inputs</b> : OPEN for opening and CLOSE for closing.                                                                                                    | $\exists = \text{operation on two inputs}$<br>$\Box = \text{disables}$  |  |  |  |  |  |  |
| 03  | Activation of recognition of the levels of the <b>OPEN and CLOSE inputs (command maintained)</b> . That is to say, the board recognises the level (for example, with OPEN maintained and STOP pressed, on release of the latter the automated system continues to open). If D3 is disabled, the board commands a manoeuvre only if the input is varied. | У = recognition of level<br>na = recognition of the<br>change in status |  |  |  |  |  |  |
| 04  | Activation of DEAD MAN opening (command kept pressed). If the OPEN command is released, operation is stopped.                                                                                                    | Ч = enables<br>no = disables                                            |  |  |  |  |  |  |
| 05  | If you enable this function, an <b>OPEN command</b> during opening stops the movement. If parameter $D_0$ is no the system is ready for opening. If parameter $D_0$ is 'J the system is ready for closing.                                                                                                    |                                                                         |  |  |  |  |  |  |
| 06  | If you enable this function, an <b>OPEN command</b> during opening reverses movement. If parameters $D_5$ and $D_6$ are $_{no}$ OPEN has no effect during opening.                                                                                                    | $\exists = at opening reverses$<br>no = disables                        |  |  |  |  |  |  |
| רס  | If you enable this function, an <b>OPEN command</b> during the pause stops operation.<br>If parameters 🛛 and 🕒 are no OPEN recharges pause time.                                                                                                    | y = in pause stops movement<br>□□ = disables                            |  |  |  |  |  |  |
| 08  | If you enable this function, an <b>OPEN command</b> during the pause causes closure. If parameters D1 and D8 are no l'OPEN recharges pause time.                                                                                                    | У = in pause closes<br>п□ = disables                                    |  |  |  |  |  |  |
| 09  | If you enable this function, an <b>OPEN command</b> during closure, stops operation, otherwise it reverses movement.                                                                                                    | Ч = stops<br>□□ = reverses                                              |  |  |  |  |  |  |
| 10  | DEAD MAN closing enabled (command kept pressed). If you release the <b>CLOSE command</b> , operation is stopped.                                                                                                    | Ч = enables<br>no = disables                                            |  |  |  |  |  |  |
|     | If you enable this function, a $\mbox{CLOSE}$ command has priority over OPEN, otherwise OPEN has priority over CLOSE.                                                                                                    | Ч = enables<br>п□ = disables                                            |  |  |  |  |  |  |
| 15  | If you enable this function, a <b>CLOSE command</b> commands closure when it is released.<br>Until CLOSE is enabled, the unit remains in closure pre-flashing.                                                                                                    | y = closes when released<br>□= = closes at once                         |  |  |  |  |  |  |
| 13  | If you enable this function, a $CLOSE$ command during opening stops operation, otherwise the CLOSE command commands reversing immediately or at end of opening (also see parameter $ H $                                                                                                    | Y = CLOSE stops movement<br>□□ = CLOSE reverses                         |  |  |  |  |  |  |
| 14  | If you enable this function, and if parameter $ \exists$ is $r_{o}$ , the <b>CLOSE command</b> commands immediate closure at end of opening cycle (memory stores CLOSE). If parameters $ \exists$ and $ \forall$ are $r_{o}$ CLOSE commands immediate closure.                                                                                          | y = closes at the end of<br>opening<br>n□ = immediate closure           |  |  |  |  |  |  |
| 15  | If you enable this function, when the system is stopped by a STOP, a subsequent OPEN command moves in the opposite direction. If parameter 15 is no t always closes.                                                                                                    | ∃ = moves in the opposite<br>direction<br>□ = always closes             |  |  |  |  |  |  |
| 16  | If you enable this function, during closing, the <b>CLOSING SAFETY DEVICES</b> stop movement<br>and allow resumption of movement when disengaged, otherwise they immediately rever-<br>se at opening.                                                                                                    | Ч = closes at disengagement<br>n¤ = immediate reversing                 |  |  |  |  |  |  |
| רו  | If you enable this function, the <b>CLOSING SAFETY DEVICES</b> command closure when disengaged (also see parameter IB).                                                                                                    | ∃ = closure when FSW<br>disengaged<br>n□ = disables                     |  |  |  |  |  |  |
| 18  | If you enable this function, and if parameter $\square$ is $\mathcal{L}$ , the unit waits for the opening cycle to end before executing the closing command supplied by the <b>CLOSING SAFETY DEVICES</b> .                                                                                                    | y = closes at the end of<br>opening<br>n□ = disables                    |  |  |  |  |  |  |
| 19  | If you enable this function, during closing, <b>LOOP2</b> stops movement and allows it to resume at disengagement, otherwise it immediately reverses at opening.                                                                                                    | ∃ = closure at disengagement<br>□□ = immediate reversing                |  |  |  |  |  |  |
| 20  | If you enable this function, $\mbox{LOOP2}$ commands closing when it disengages (also see parameter 21).                                                                                                    | $\exists$ = closes if LOOP2 is free<br>no = disables                    |  |  |  |  |  |  |
| 51  | If you enable this function, and if parameter 20 is <sup>1</sup> / <sub>2</sub> , the unit waits for the opening cycle to end before executing the closing command supplied by <b>LOOP2</b> .                                                                                                    | $\exists$ = closes at the end of opening                                |  |  |  |  |  |  |
| 55  | If you enable this function, LOOP1 commands have priority over LOOP2 commands.                                                                                                    | У = enables<br>no = disables                                            |  |  |  |  |  |  |

| F744⊂   |
|---------|
| ENGLISH |

|            | D.         | Function                                                                                                    | Setting                                                                             |  |
|------------|------------|----------------------------------------------------------------------------------------------------|-------------------------------------------------------------------------------------|--|
|            | 53         | LOOP 1 commands opening and, at end of opening, closes if released (useful if a vehicle reverses with consecutive loops). If disabled at disengagement of LOOP 1, no closure is performed.                                                                                                    | $\exists = closes if LOOP1 is free no = disables$                                   |  |
|            | 24         | NOT USED                                                                                                    | /                                                                                   |  |
|            | 25         | A.D.M.A.P function<br>If you enable this function, the safety devices operate according to French standards.                                                                                                    | У = enables<br>no = disables                                                        |  |
|            | 26         | If you enable this function, during closure, the <b>CLOSING SAFETY DEVICES</b> stop movement<br>and, when disengaged, reverse movement, otherwise they reverse immediately.                                                                                                    | ∃ = stops movement<br>and reverses when<br>disengaged.<br>n□= reverses immediately. |  |
|            | 57         | NO EFFECT                                                                                                    | /                                                                                   |  |
| ISH.       | AI         | <b>PRELAMPEGGIO:</b><br>Used for adjusting - in 1 sec steps - the duration of required pre-flashing, from a minimum of 10 to a maximum of 10 seconds                                                                                                    | 05                                                                                  |  |
| <b>NOL</b> | 82         | TIMEOUT FOR REVERSING AT CLOSURE:<br>If you enable this function, during closing, you can decide whether to reverse or stop the<br>movement when time out elapses (closing stroke limit not reached).                                                                                                    | Ч = reversal<br>no = block                                                          |  |
| Π          | R3         | OPENING AT POWER UP:<br>In case of a power cut, when power is restored, an opening operation can be commanded<br>by enabling this function (only if the automated system is not closed, FCC free).                                                                                                    | Ч = opening<br>no = stays idle                                                      |  |
|            | 84         | TIME FOR ENABLING FAAC CITY PRESSURE SWITCH (J5):<br>This is the time after which the unit considers the signal originating from the pressure switch<br>as the CLOSING TRAVEL-IJMIT.<br>Can be adjusted from 0 to 59 sec. in 1 second steps. Subsequently, the display changes<br>to show minutes and tenths of a second (separated by a dot), up to a maximum value<br>of 41 minutes.                                                                                                    | 4.0                                                                                 |  |
|            | A5         | DISABLING OF BOLLARD PRESSURE SWITCH AT START OF MOVEMENT:<br>For a correct operation of the bollard, you have to disable the pressure switch check at<br>start of the upstroke movement (time: 0.4 seconds).<br>Set this function to <sup>y</sup> with bollards.                                                                                                    | y = pressure switch not<br>active at thrust<br>□ = pressure switch always<br>active |  |
|            | A6         | BOLLARD SOLENOID VALVE POWER SUPPLY CHECK (terminals 22-23):<br>FAAC CITV K - J275K: solenoid valve output usually not supplied with power – supplied with<br>power during downstroke.<br>FAAC CITV - J275 standard: standard: solenoid valve output usually supplied with power<br>– not supplied with power during downstroke.                                                                                                    | Ч = for FAAC CITY K /J275K<br>по = for FAAC CITY<br>standard and J275               |  |
|            | R٦         | POLARITY OF OPENING TRAVEL-LIMIT STOP:<br>Configuration of the travel-limit stop contact                                                                                                    | Ч = NO polarity<br>по = NC polarity                                                 |  |
|            | A8         | POLARITY OF CLOSING TRAVEL-LIMIT STOP:<br>Configuration of the travel-limit stop contact                                                                                                    | Ч = NO polarity<br>по = NC polarity                                                 |  |
|            | <b>R</b> 9 | FAAC CITY PRESSURE SWITCH ENABLE (J5):<br>Detection of the PRESSURE SWITCH contact as safety device during the first upstroke phase<br>and as limit switch after activation time of FAAC CITY pressure switch (parameter PH):                                                                                                    | y = Operation for FAAC CITY<br>□ = Standard limit switch<br>operation               |  |
|            |            | SAFETY ONLY PRESSURE SWITCH FOR BOLLARDS (terminals 7 - GND):                                                                                                    | 9 = Operation of safety only pressure switch                                        |  |
|            | ЪÜ         | Recognition of PHOTOCELL contact as a safety PRESSURE SWITCH.<br>(The contact is ignored at start of movement and at the end of the upstroke)                                                                                                    | Deration of standard photocells                                                     |  |
|            | Ы          | HOLD CLOSE / HOLD OPEN FUNCTION DELAY:         Delay of the activation of the HOLD CLOSE / HOLD OPEN function (see parameters b3 and b4). The count starts when the involved limit switch has been reached.         If, at the end of the set time, the limit switch is involuntarily disengaged, the HOLD CLOSE / HOLD OPEN function is activated.         III.       = HOLD CLOSE / HOLD OPEN function activated immediately         III.       = MOLD CLOSE / HOLD OPEN function of HOLD CLOSE / HOLD OPEN | 30                                                                                  |  |
|            | 65         | DO NOT MODIFY                                                                                                    | 30                                                                                  |  |
|            | ЬЭ         | HOLD OPEN FUNCTION:<br>If the opening limit switch is involuntarily disengaged, the board commands<br>automatically a movement for 2 sec. to restore the position; if the opening<br>limit switch is not engaged during this period of time, the automated system<br>is activated max. for the operating time "t" see 2nd PROGRAMMING LEVEL:<br>(parameter R3 recommended on 9 if parameter B3 set on 9)                                                                                                    | Ч = enables<br>no = disables                                                        |  |
|            | ЬЧ         | HOLD CLOSE FUNCTION:<br>If the closing limit switch is involuntarily disengaged, the board commands automatically a<br>movement for 2 sec. to restore the position; if the closing limit switch is not engaged during<br>this period of time, the automated system is activated max. for the operating time "t" see<br>2nd PROGRAMMING LEVEL:                                                                                                    |                                                                                     |  |

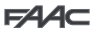

ENGLISH

| D. | Function                                                                                                    | Setting |
|----|----------------------------------------------------------------------------------------------------|---------|
| Ь5 | CONTROL OF BOLLARDS SOLENOID VALVE:<br>Function to be set to J for J275 /J275K<br>Function to be set to no for FAAC CITY / FAAC CITY K.                                                                                                    |         |
| Ь6 | EMERGENCY INPUT OPERATING LOGIC:<br>If you activate this function, the emergency input commands a closure, which is kept until<br>the contact is restored.<br>If the function is not active, the emergency input commands an opening, which is kept<br>until the contact is restored. |         |
| S٤ | AUTOMATED SYSTEM STATUS:<br>Exit programming, memory storage of data and return to gate status display (see par. 5.1.).                                                                                                    |         |

#### 9.1. CUSTOMISATION OF FUNCTION LOGIC

The 3rd programming level values vary depending on the logic selected at the first programming level.

The 3rd programming level is dedicated to customisation of one of the logics selectable if non-standard behaviour of application should be needed.

Procedure for implementing the modification of one or more 3rd programming level parameters which customise the function of the logic set:

- 1. Select one of the basic logics most suitable for your requirements.
- 2. Enter the 3rd programming level and modify the required parameters.
- 3. Exit the 3rd programming level and select logic Lu.

The Eu loaic activates the modifications made at the 3rd level.

The following table contains the default parameters affecting the function logics.

| st LEVEL        | Default<br>FAAC1 | RESERVED<br>FOR<br>FAAC | Default<br>FAAC<br>CITY | Default<br>FAAC<br>CITY K | Default<br>J275 | Default<br>J275K |
|-----------------|------------------|-------------------------|-------------------------|---------------------------|-----------------|------------------|
| dF pre-setting  | 01               | 50                      | 03                      | 04                        | 05              | 06               |
| Ьu BUS          | Ξ                | Ξ                       | Ξ                       | Ξ                         | Ξ               | Ξ                |
| La logic        | E                | AI                      | гЬ                      | гЬ                        | гЬ              | гЬ               |
| PA pause        | 50               | 50                      | 30                      | 30                        | 30              | 30               |
| FD power        | 50               | 50                      | 50                      | 50                        | 50              | 50               |
| L   loop 1      | no               | no                      | no                      | no                        | no              | no               |
| L2 loop 2       | no               | no                      | no                      | no                        | no              | no               |
| H I loop 1      | no               | no                      | no                      | no                        | no              | no               |
| H 2 loop 2      | no               | по                      | no                      | no                        | no              | no               |
| 5 I sensitivity | 05               | 05                      | 05                      | 05                        | 05              | 05               |
| 52 sensitivity  | 05               | 05                      | 05                      | 05                        | 05              | 05               |

| Step | Α | A1 | Е | Р | PA | Cn | CA | rb | С |
|------|---|----|---|---|----|----|----|----|---|
| 01   | Y | Y  | Ν | Ν | Y  | Ν  | Y  | Y  | Ν |
| 50   | Ν | Ν  | Ν | Y | Y  | Y  | Y  | Y  | Y |
| 03   | Ν | Ν  | Ν | Ν | Ν  | Ν  | Ν  | Y  | Ν |
| 04   | Ν | Ν  | Ν | Ν | Ν  | Ν  | Ν  | Ν  | Y |
| 05   | Ν | Ν  | Y | Ν | Ν  | Ν  | Ν  | Ν  | Ν |
| 06   | Ν | Ν  | Y | Ν | Ν  | Ν  | Ν  | Ν  | Ν |
| רס   | Ν | N  | Ν | Ν | Ν  | N  | Ν  | Ν  | Ν |
| 08   | Ν | Ν  | Ν | Ν | Ν  | Ν  | Ν  | Ν  | Ν |
| 09   | Ν | Ν  | Ν | Ν | Ν  | Ν  | Ν  | Ν  | Ν |
| 10   | Ν | Ν  | Ν | Ν | Ν  | Ν  | Ν  | Ν  | Y |
|      | Ν | Ν  | Ν | Ν | Ν  | Ν  | Ν  | Ν  | Ν |
| 12   | Ν | Ν  | Ν | Y | Y  | Ν  | Ν  | Ν  | Ν |
|      | Ν | Ν  | Ν | Ν | Ν  | Ν  | Ν  | Ν  | Ν |
| Ч    | Ν | Ν  | Ν | Y | Y  | Y  | Y  | Ν  | Ν |
| 15   | Ν | Ν  | Ν | Ν | Ν  | Ν  | Ν  | Ν  | Ν |
| 16   | Ν | Ν  | Ν | Y | Y  | Ν  | Ν  | Ν  | Ν |
| רו   | Ν | Y  | Ν | Ν | Ν  | Ν  | Ν  | Ν  | Ν |
| 18   | Ν | Y  | Ν | Ν | Ν  | Ν  | Ν  | Ν  | Ν |
| 19   | Ν | Ν  | Ν | Y | Y  | Ν  | Ν  | Ν  | Ν |
| 20   | Ν | Y  | Ν | Y | Y  | Y  | Y  | Ν  | Ν |
| 21   | Ν | Y  | Ν | Y | Y  | Y  | Y  | Ν  | Ν |
| 22   | Ν | Ν  | Ν | Ν | Ν  | Y  | Y  | Ν  | Ν |
| 23   | Ν | Ν  | Ν | Y | Y  | Ν  | Ν  | Ν  | Ν |
| 24   | Ν | Ν  | Ν | Ν | Ν  | Ν  | Ν  | Ν  | Ν |
| 25   | Ν | Ν  | Ν | Ν | Ν  | Ν  | Ν  | Ν  | Ν |
| 26   | N | N  | Ν | Ν | N  | Ν  | Ν  | Ν  | Ν |

| 2nd LEVEL       | Default<br>FAAC1 | RESERVED<br>FOR<br>FAAC | Default<br>FAAC<br>CITY | Default<br>FAAC<br>CITY K | Default<br>J275 | Default<br>J275K |
|-----------------|------------------|-------------------------|-------------------------|---------------------------|-----------------|------------------|
| be boost        | У                | У                       | У                       | У                         | У               | Ч                |
| PF pre-flashing | no               | CL                      | no                      | no                        | no              |                  |
| 5E slow closing | no               | no                      | no                      | no                        | no              |                  |
| Er slow-down    | 03               | 03                      | 01                      | 01                        | 01              | 01               |
| E time out      | 50               | 20                      | 15                      | 12                        | 15              | 15               |
| FS fail safe    | no               | no                      | no                      | no                        | no              |                  |
| e   output 1    | 00               | 16                      | 15                      | 15                        | 15              | 15               |
| P   polarity 1  | no               | no                      | no                      | no                        | no              |                  |
| e2 output 2     | 03               | רו                      | 14                      | 14                        | 03              | 03               |
| P2 polarity 2   | no               | no                      | no                      | no                        | no              | no               |
| o∃ output 3     | 01               | 01                      | 01                      | 01                        | 02              | 50               |
| P3 polarity 3   | no               | no                      | no                      | no                        | no              | no               |
| eH output 4     | 00               | 00                      | 00                      | 00                        | 00              | 00               |
| PH polarity 4   | no               | no                      | no                      | no                        | no              |                  |
| R5 assistance   | no               | no                      | no                      | no                        | no              |                  |
| ne cycles 1.    | 00               | 00                      | 00                      | 00                        | 00              | 00               |
| nE cycles 2.    | 01               | 01                      | 01                      | 01                        | 01              | 01               |
| h l hold        | no               | no                      | no                      | no                        | no              | no               |
| h2 hold         | no               | no                      | no                      | no                        | no              |                  |

# **10. PRE-SETTING VALUES**

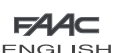

| F#44⊂   |
|---------|
| ENGLISH |

|   | 3rd LEVEL | Default<br>FAAC1 | FOR<br>FOR | Default<br>FAAC<br>CITY | Default<br>FAAC<br>CITY K | Default<br>J275 | Default<br>J275K |
|---|-----------|------------------|------------|-------------------------|---------------------------|-----------------|------------------|
|   | 01        | no               | У          | У                       | У                         | У               | У                |
|   | 02        | no               | no         | У                       | У                         | У               | У                |
|   | 03        | no               | no         | У                       | У                         | У               | У                |
|   | 04        | no               | no         | no                      | no                        | no              | no               |
|   | 05        | У                | no         | no                      | no                        | no              | no               |
|   | 06        | У                | no         | no                      | no                        | no              | no               |
|   | רס        | no               | no         | no                      | no                        | no              | no               |
| C | 08        | no               | no         | no                      | no                        | no              | no               |
| 2 | 09        | no               | no         | no                      | no                        | no              | no               |
| 5 | 10        | no               | no         | no                      | no                        | no              | no               |
| Z | 11        | no               | no         | no                      | no                        | no              | no               |
| I | 15        | no               | no         | no                      | no                        | no              | no               |
|   | 13        | no               | no         | no                      | no                        | no              | no               |
|   | 14        | no               | no         | no                      | no                        | no              | no               |
|   | 15        | no               | no         | no                      | no                        | no              | no               |
|   | 16        | no               | no         | no                      | no                        | no              | no               |
|   | רו        | no               | У          | no                      | no                        | no              | no               |
|   | 18        | no               | У          | no                      | no                        | no              | no               |
|   | 19        | no               | no         | no                      | no                        | no              | no               |
|   | 20        | no               | У          | no                      | no                        | no              | no               |
|   | 51        | no               | У          | no                      | no                        | no              | no               |
|   | 55        | no               | no         | no                      | no                        | no              | no               |
|   | 53        | no               | no         | no                      | no                        | no              | no               |
|   | 24        | no               | no         | no                      | no                        | no              | no               |
|   | 25        | no               | no         | no                      | no                        | no              | no               |
|   | 26        | no               | no         | no                      | no                        | no              | no               |
|   | 27        | no               | no         | no                      | no                        | no              | no               |
|   | RI        | 05               | 01         | 05                      | 05                        | 05              | 05               |
|   | R2        | no               | no         | no                      | no                        | no              | no               |
|   | R3        | no               | no         | no                      | no                        | no              | no               |
|   | 84        | 4.0              | 4.0        | 04                      | 04                        | 4.0             | 4.0              |
|   | RS        | no               | no         | У                       | У                         | У               | У                |
|   | AG        | no               | no         | no                      | У                         | no              | У                |
|   | ΓA Γ      | no               | no         | У                       | У                         | no              | no               |
|   | AB        | no               | no         | no                      | У                         | no              | по               |
|   | R9        | no               | no         | У                       | У                         | no              | no               |
|   | 60        | no               | no         | no                      | no                        | У               | У                |
|   | Ы         | 00               | 00         | 30                      | 30                        | 30              | 30               |
|   | 62        | 30               | 30         | 30                      | 30                        | 30              | 30               |
|   | 63        | no               |            | У                       | У                         | У               | Ч                |
|   | 64        | no               | no         | no                      | no                        | no              | no               |
|   | 65        | no               | 00         | no                      | 00                        | У               | Ч                |
|   | 66        | no               | no         | no                      | no                        | no              | no               |

# 11. NOTES

#### **12. INTERLOCK CONNECTION**

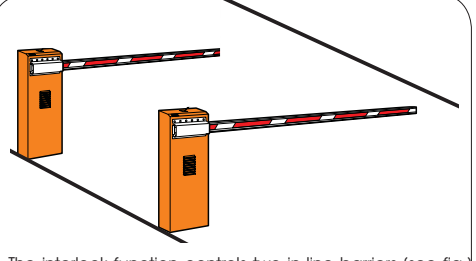

The interlock function controls two in-line barriers (see fig.) so that the opening of a barrier is interlocked with the closure of the other barrier.

The operation can be one-way or bidirectional

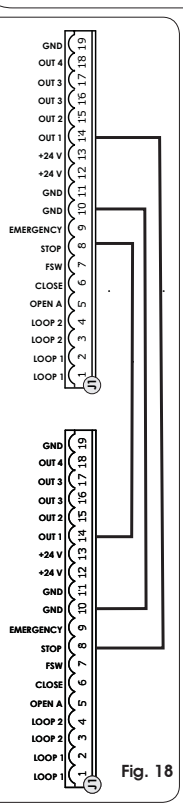

For in-line barriers, enable OUT1 INTERLOCK on parameter 18 (see 2nd PROGRAMMING LEVEL) on both boards and connect them as shown in fig. 18

# ENGLISH 13. FUNCTION LOGIC TABLES

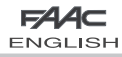

#### Tab. 1/a

| LOGIC "A"                  | PULSES                                     |                                       |                                                |                                                  |                                            |                                                   |  |  |
|----------------------------|--------------------------------------------|---------------------------------------|------------------------------------------------|--------------------------------------------------|--------------------------------------------|---------------------------------------------------|--|--|
| AUTOMATED SYSTEM<br>STATUS | OPEN A                                     | CLOSE                                 | STOP                                           | FSW                                              | LOOP 1                                     | LOOP 2                                            |  |  |
| CLOSED                     | opens and<br>re-closes after<br>pause time | no effect                             | no effect<br>(opening<br>disabled)             | no effect                                        | opens and<br>re-closes after<br>pause time | no effect                                         |  |  |
| OPENING                    | no effect                                  | reverses<br>immediately at<br>closing | stops<br>operation                             | no effect                                        | no effect                                  | no effect                                         |  |  |
| OPEN IN PAUSE              | recharges pause<br>time                    | closes                                | stops<br>operation                             | recharges pause<br>time<br>(closing<br>disabled) | recharges pause<br>time                    | recharges pause<br>time<br>(closing<br>disabled)) |  |  |
| CLOSING                    | reverses<br>immediately at<br>opening      | no effect                             | stops<br>operation                             | reverses<br>immediately at<br>opening            | reverses<br>immediately at<br>opening      | reverses<br>immediately at<br>opening             |  |  |
| STOPPED                    | closes                                     | closes                                | no effect<br>(opening and<br>closing disabled) | no effect<br>(closing<br>disabled)               | opens and<br>re-closes after<br>pause time | no effect<br>(closing<br>disabled)                |  |  |

#### Tab. 1/b

| LOGIC "A1"                 | PULSES                                     |                                       |                                                |                                            |                                                               |                                                                              |  |
|----------------------------|--------------------------------------------|---------------------------------------|------------------------------------------------|--------------------------------------------|---------------------------------------------------------------|------------------------------------------------------------------------------|--|
| AUTOMATED SYSTEM<br>STATUS | OPEN A                                     | CLOSE                                 | STOP                                           | FSW                                        | LOOP 1                                                        | LOOP 2                                                                       |  |
| CLOSED                     | opens and<br>re-closes after<br>pause time | no effect                             | no effect<br>(opening<br>disabled)             | no effect                                  | opens and<br>re-closes after<br>pause time                    | no effect                                                                    |  |
| OPENING                    | no effect                                  | reverses<br>immediately at<br>closing | stops<br>operation                             | closes<br>immediately at<br>end of opening | no effect                                                     | closes<br>immediately at<br>end of opening                                   |  |
| OPEN IN PAUSE              | recharges pause<br>time                    | closes                                | stops<br>operation                             | closes                                     | recharges pause<br>time                                       | closes                                                                       |  |
| CLOSING                    | reverses<br>immediately at<br>opening      | no effect                             | stops<br>operation                             | reverses<br>immediately at<br>opening      | reverses<br>immediately at<br>opening, closes at<br>pause end | reverses<br>immediately<br>at opening,<br>re-closes when<br>opening finished |  |
| STOPPED                    | closes                                     | closes                                | no effect<br>(opening and<br>closing disabled) | no effect<br>(closing<br>disabled)         | opens and<br>re-closes after<br>pause time                    | no effect<br>(closing<br>disabled)                                           |  |

#### Tab. 1/c

| LOGIC "E"                  |                                       | PULSES                                |                                                |                                       |                                       |                                       |  |  |
|----------------------------|---------------------------------------|---------------------------------------|------------------------------------------------|---------------------------------------|---------------------------------------|---------------------------------------|--|--|
| AUTOMATED SYSTEM<br>STATUS | OPEN A                                | CLOSE                                 | STOP                                           | FSW                                   | LOOP 1                                | LOOP 2                                |  |  |
| CLOSED                     | opens                                 | no effect                             | no effect<br>(opening<br>disabled)             | no effect                             | opens                                 | no effect                             |  |  |
| OPENING                    | stops<br>operation                    | reverses<br>immediately at<br>closing | stops<br>operation                             | no effect                             | no effect                             | no effect                             |  |  |
| OPEN                       | closes                                | closes                                | no effect<br>(closing<br>disabled)             | no effect<br>(closing<br>disabled)    | closes                                | no effect<br>(closing<br>disabled)    |  |  |
| CLOSING                    | reverses<br>immediately at<br>opening | no effect                             | stops<br>operation                             | reverses<br>immediately at<br>opening | reverses<br>immediately at<br>opening | reverses<br>immediately at<br>opening |  |  |
| STOPPED                    | closes                                | closes                                | no effect<br>(opening and<br>closing disabled) | no effect<br>(closing<br>disabled)    | opens                                 | no effect<br>(closing<br>disabled)    |  |  |

In brackets the effects on the other active pulse inputs

| F∕4∕4⊂  |
|---------|
| ENGLISH |

#### Tab. 1/d

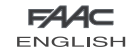

|               | LOGIC "P"                  | PULSES                                |                                            |                                                |                                               |                                                                                           |                                               |  |
|---------------|----------------------------|---------------------------------------|--------------------------------------------|------------------------------------------------|-----------------------------------------------|-------------------------------------------------------------------------------------------|-----------------------------------------------|--|
|               | AUTOMATED SYSTEM<br>STATUS | OPEN A                                | CLOSE                                      | STOP                                           | FSW                                           | LOOP 1                                                                                    | LOOP 2                                        |  |
|               | CLOSED                     | opens                                 | no effect                                  | no effect<br>(opening<br>disabled)             | no effect                                     | opens and at end<br>of opening closes<br>if disengaged                                    | no effect                                     |  |
|               | OPENING                    | no effect                             | closes<br>immediately at<br>end of opening | stops<br>operation                             | no effect                                     | no effect                                                                                 | closes<br>immediately at<br>end of opening    |  |
|               | OPEN                       | no effect<br>(closing<br>disabled)    | closes                                     | no effect<br>(closing<br>disabled)             | no effect<br>(closing<br>disabled)            | prevents closure                                                                          | closes                                        |  |
| <b>NGLISH</b> | CLOSING                    | reverses<br>immediately at<br>opening | no effect                                  | stops<br>operation                             | stops and<br>continues to<br>close on release | reverses<br>immediately at<br>opening and<br>closes at end<br>of opening if<br>disengaged | stops and<br>continues to<br>close on release |  |
| Ш             | STOPPED                    | opens                                 | closes                                     | no effect<br>(opening and<br>closing disabled) | no effect<br>(closing<br>disabled)            | opens and at end<br>of opening closes<br>if disengaged                                    | no effect<br>(closing<br>disabled)            |  |

### Tab. 1/e

| LOGIC "PA"                 |                                            |                                            | PUL                                            | SES                                              |                                                                                        |                                               |
|----------------------------|--------------------------------------------|--------------------------------------------|------------------------------------------------|--------------------------------------------------|----------------------------------------------------------------------------------------|-----------------------------------------------|
| AUTOMATED SYSTEM<br>STATUS | OPEN A                                     | CLOSE                                      | STOP                                           | FSW                                              | LOOP 1                                                                                 | LOOP 2                                        |
| CLOSED                     | opens and<br>re-closes after<br>pause time | no effect                                  | no effect<br>(opening<br>disabled)             | no effect                                        | opens and at end<br>of opening closes<br>if disengaged                                 | no effect                                     |
| OPENING                    | no effect                                  | closes<br>immediately at<br>end of opening | stops<br>operation                             | no effect                                        | no effect                                                                              | closes<br>immediately at<br>end of opening    |
| OPEN IN PAUSE              | recharges pause<br>time                    | closes                                     | stops<br>operation                             | recharges pause<br>time<br>(closing<br>disabled) | recharges pause<br>time                                                                | closes                                        |
| CLOSING                    | reverses<br>immediately at<br>opening      | no effect                                  | stops<br>operation                             | stops and<br>continues to<br>close on release    | reverses<br>immediately at<br>opening and closes<br>at end of opening if<br>disengaged | stops and<br>continues to<br>close on release |
| STOPPED                    | opens and<br>re-closes after<br>pause time | closes                                     | no effect<br>(opening and<br>closing disabled) | no effect<br>(closing<br>disabled)               | opens and at end<br>of opening closes<br>if disengaged                                 | no effect<br>(closing<br>disabled)            |

Tab. 1/f

| LOGIC "Cn"                 |                                       | PULSES                                     |                                                |                                                          |                                       |                                            |  |  |  |
|----------------------------|---------------------------------------|--------------------------------------------|------------------------------------------------|----------------------------------------------------------|---------------------------------------|--------------------------------------------|--|--|--|
| AUTOMATED SYSTEM<br>STATUS | OPEN A                                | CLOSE                                      | STOP                                           | FSW                                                      | LOOP 1                                | LOOP 2                                     |  |  |  |
| CLOSED                     | opens                                 | no effect                                  | no effect<br>(opening<br>disabled)             | no effect                                                | opens                                 | no effect                                  |  |  |  |
| OPENING                    | no effect                             | closes<br>immediately at<br>end of opening | stops<br>operation                             | no effect                                                | no effect                             | closes<br>immediately at<br>end of opening |  |  |  |
| OPEN                       | no effect<br>(closing<br>disabled)    | closes                                     | no effect<br>(closing<br>disabled)             | no effect<br>(closing<br>disabled)                       | no effect                             | closes                                     |  |  |  |
| CLOSING                    | reverses<br>immediately at<br>opening | no effect                                  | stops<br>operation                             | reverses at<br>opening and<br>closes after<br>pause time | reverses<br>immediately at<br>opening | reverses<br>immediately at<br>opening      |  |  |  |
| STOPPED                    | opens                                 | closes                                     | no effect<br>(opening and<br>closing disabled) | no effect<br>(closing<br>disabled)                       | opens                                 | no effect<br>(closing<br>disabled)         |  |  |  |

⇒ In brackets the effects on the other active pulse inputs

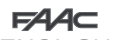

ENGLISH

### Tab. 1/g

| LOGIC "CA"                 | PULSES                                     |                                            |                                                |                                                          |                                            |                                            |  |  |
|----------------------------|--------------------------------------------|--------------------------------------------|------------------------------------------------|----------------------------------------------------------|--------------------------------------------|--------------------------------------------|--|--|
| AUTOMATED SYSTEM<br>STATUS | OPEN A                                     | CLOSE                                      | STOP                                           | FSW                                                      | LOOP 1                                     | LOOP 2                                     |  |  |
| CLOSED                     | opens and<br>re-closes after<br>pause time | no effect                                  | no effect<br>(opening<br>disabled)             | no effect                                                | opens and<br>re-closes after<br>pause time | no effect                                  |  |  |
| OPENING                    | no effect                                  | closes<br>immediately at<br>end of opening | stops<br>operation                             | no effect                                                | no effect                                  | closes<br>immediately at<br>end of opening |  |  |
| OPEN IN PAUSE              | recharges pause<br>time                    | closes                                     | stops<br>operation                             | recharges pause<br>time<br>(closing<br>disabled)         | recharges pause<br>time                    | closes                                     |  |  |
| CLOSING                    | reverses<br>immediately at<br>opening      | no effect                                  | stops<br>operation                             | reverses at<br>opening and<br>closes after pause<br>time | reverses<br>immediately at<br>opening      | reverses<br>immediately at<br>opening      |  |  |
| STOPPED                    | opens and<br>re-closes after<br>pause time | closes                                     | no effect<br>(opening and<br>closing disabled) | no effect<br>(closing<br>disabled)                       | opens and<br>re-closes after<br>pause time | no effect<br>(closing<br>disabled)         |  |  |

FA

ENGI

ISH

#### Tab. 1/h

| LOGIC "rb"                 |                                            | PULSES                                |                                                |                                                  |                                            |                                                  |  |  |
|----------------------------|--------------------------------------------|---------------------------------------|------------------------------------------------|--------------------------------------------------|--------------------------------------------|--------------------------------------------------|--|--|
| AUTOMATED SYSTEM<br>STATUS | OPEN A                                     | CLOSE                                 | STOP                                           | FSW                                              | LOOP 1                                     | LOOP 2                                           |  |  |
| CLOSED                     | opens and<br>re-closes after<br>pause time | no effect                             | no effect<br>(opening<br>disabled)             | no effect                                        | opens and<br>re-closes after<br>pause time | no effect                                        |  |  |
| OPENING                    | no effect                                  | reverses<br>immediately at<br>closing | stops<br>operation                             | no effect                                        | no effect                                  | no effect                                        |  |  |
| OPEN IN PAUSE              | recharges pause<br>time                    | closes                                | stops<br>operation                             | recharges pause<br>time<br>(closing<br>disabled) | recharges pause<br>time                    | recharges pause<br>time<br>(closing<br>disabled) |  |  |
| CLOSING                    | reverses<br>immediately at<br>opening      | no effect                             | stops<br>operation                             | reverses<br>immediately at<br>opening            | reverses<br>immediately at<br>opening      | reverses<br>immediately at<br>opening            |  |  |
| STOPPED                    | opens and<br>re-closes after<br>pause time | closes                                | no effect<br>(opening and<br>closing disabled) | no effect<br>(closing<br>disabled)               | opens and<br>re-closes after<br>pause time | no effect<br>(closing<br>disabled)               |  |  |

#### Tab. 1/i

| LOGIC "C"                  | MAINTAINED COMMANDS                   |           |                                                | PULSES                             |                                    |                                    |  |
|----------------------------|---------------------------------------|-----------|------------------------------------------------|------------------------------------|------------------------------------|------------------------------------|--|
| AUTOMATED SYSTEM<br>STATUS | OPEN A                                | CLOSE     | STOP                                           | FSW                                | LOOP 1                             | LOOP 2                             |  |
| CLOSED                     | opens                                 | no effect | no effect<br>(opening<br>disabled)             | no effect                          | no effect                          | no effect                          |  |
| OPENING                    | /                                     | no effect | stops<br>operation                             | no effect                          | no effect                          | no effect                          |  |
| OPEN                       | no effect<br>(closing<br>disabled)    | closes    | stops<br>operation                             | no effect                          | no effect<br>(closing<br>disabled) | no effect<br>(closing<br>disabled) |  |
| CLOSING                    | reverses<br>immediately at<br>opening | /         | stops<br>operation                             | Stops<br>operation                 | stops<br>operation                 | stops<br>operation                 |  |
| STOPPED                    | opens                                 | closes    | no effect<br>(opening and<br>closing disabled) | no effect<br>(closing<br>disabled) | no effect<br>(closing<br>disabled) | no effect<br>(closing<br>disabled) |  |

S In brackets the effects on the other active pulse inputs

Le descrizioni e le illustrazioni del presente manuale non sono impegnative. La FAAC si riserva il diritto, lasciando inalterate le caratteristiche essenziali dell'apparecchiatura, di apportare in qualunque momento e senza impegnarsi ad aggiornare la presente pubblicazione, le modifiche che essa ritiene convenienti per miglioramenti tecnici o per qualsiasi altra esigenza di carattere costruttivo o commerciale.

The descriptions and illustrations contained in the present manual are not binding. FAAC reserves the right, whilst leaving the main features of the equipments unaltered, to undertake any modifications it holds necessary for either technical or commercial reasons, at any time and without revising the present publication.

Les descriptions et les illustrations du présent manuel sont fournies à titre indicatif. FAAC se réserve le droit d'apporter à tout moment les modifications qu'elle jugera utiles sur ce produit tout en conservant les caractéristiques essentielles, sans devoir pour autant mettre à jour cette publication.

Die Beschreibungen und Abbildungen in vorliegendem Handbuch sind unverbindlich. FAAC behält sich das Recht vor, ohne die wesentlichen Eigenschaften dieses Gerätes zu verändern und ohne Verbindlichkeiten in Bezug auf die Neufassung der vorliegenden Anleitungen, technisch bzw. konstruktiv/kommerziell bedingte Verbesserungen vorzunehmen.

Las descripciones y las ilustraciones de este manual no comportan compromiso alguno. FAAC se reserva el derecho, dejando inmutadas las características esenciales de los aparatos, de aportar, en cualquier momento y sin comprometerse a poner al día la presente publicación, todas las modificaciones que considere oportunas para el perfeccionamiento técnico o para cualquier otro tipo de exigencia de carácter constructivo o comercial.

De beschrijvingen in deze handleiding zijn niet bindend. FAAC behoudt zich het recht voor op elk willekeurig moment de veranderingen aan te brengen die het bedrijf nuttig acht met het oog op technische verbeteringen of alle mogelijke andere productie- of commerciële eisen, waarbij de fundamentele eigenschappen van de apparaat gehandhaafd blijven, zonder zich daardoor te verplichten deze publicatie bij te werken.

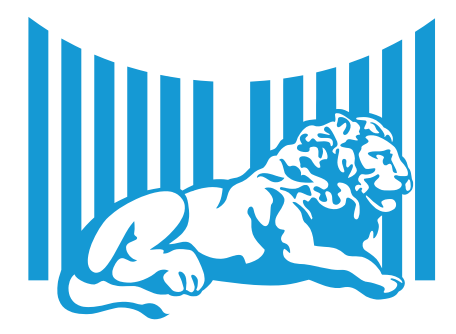

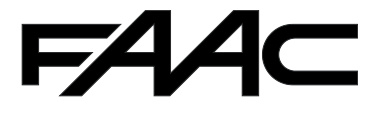

FAAC S.p.A. Via Calari, 10 40069 Zola Predosa (BO) - ITALIA Tel. 0039.051.61724 - Fax. 0039.051.758518 www.faac.if www.faac.aroup.com

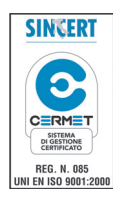

73253583 - Rev. A